## PAGAR RECIBOS DE RECONOCIMIENTO DESDE EL PORTAL DE SERVICIOS UV

[ĝ©]

VniverSitat

**D** VALÈNCIA

1. Acceder al *PORTAL DE SERVICIOS* de la UV (intranet.uv.es) e identificarse:

| VNIVERŠITAT<br>ID VALENCIA   Intranet |                                                                                                    | Valèncà   English |
|---------------------------------------|----------------------------------------------------------------------------------------------------|-------------------|
|                                       |                                                                                                    |                   |
|                                       | Õ                                                                                                    |                   |
|                                       | Identificación UV                                                                                                    |                   |
|                                       | I                                                                                                    |                   |
|                                       | Contraseña                                                                                                    |                   |
|                                       | poald Iniciar Sesión<br>¿Has olvidado tu contraseña?                                                                                                    |                   |
|                                       | 15 Jul 2024 (10:16) - NUEVAS MEDIDAS DE SEGURIDAD AL CREAR O<br>MODIFICAR TU CONTRASEÑA UV<br>Como medida para preservar la seguridad de los usuarios y usuarias de la<br>Universitat de Valancia (UV) y en complimiento con el Esquema Nacional de<br>Seguridad (ENS), al crear o modificar lu contraseña tienes que indicar que<br>conces y aceptista híbitas de astruttada de la Vy que contirmas la recepción,<br>el conocimiento y la sergitación de las obligaciones que implica la posesión de<br>su confidencialidad y la notificación imediata en caso de péridas (articulo 10.<br>Reglamento de usos de recursos TIC de la UV). |                   |
|                                       | Ampiar                                                                                                    |                   |

 Pulsar en el icono "Pago de Recibos de Matrícula", desde el apartado "Estudiante – Matrícula" de la página inicial:

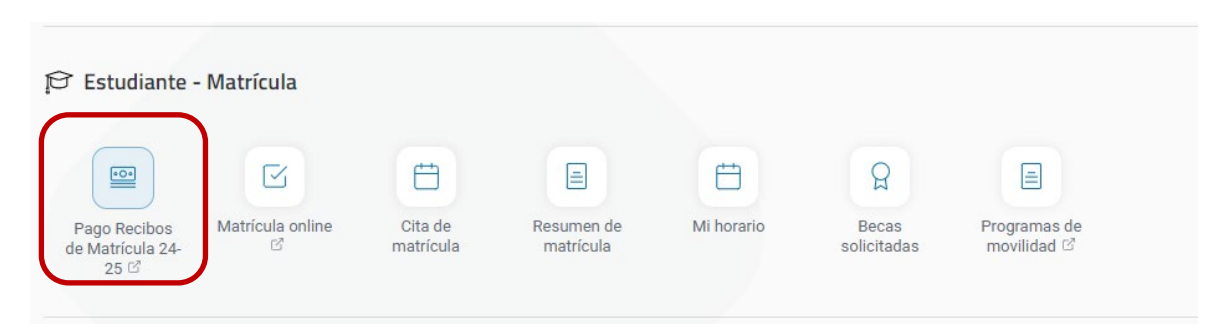

3. Acceder a GESTIÓN DE RECIBOS, a través de "Entrar en Gestión de Recibos":

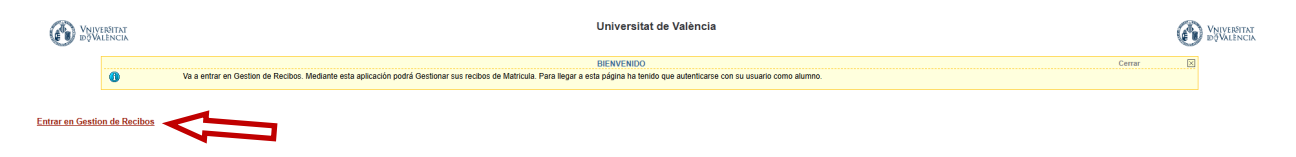

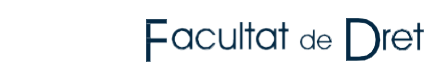

4. Elegir "Otros pagos", dónde podemos encontrar los recibos referentes a Reconocimientos, entre otros:

[ĝ©]

|                   | Universitat de València                                                                                                    |                                   |  |  |  |
|-------------------|----------------------------------------------------------------------------------------------------|-----------------------------------|--|--|--|
| Está en: > Inicio |                                                                                                    | Ayuda Desconezión                 |  |  |  |
|                   | Biervenidalo a la Universitat de València A Través de estas páginas porá reatzar la castén de los facibos de las Manculas en esta Universidas. En la parte Imperer pues consultar la supati de la págine en la que se encuentre. Cuando deste abandonar la aglicación puíse effecte: Desconecidir en la parle superior descha para desconectar su sestin con segurado: Pues e Ranes Matriculados para seleccionar el Plan de Estudios cuyos recibos desea pestionar: | Selección de Idoma (Castellano v) |  |  |  |
|                   | WC VCC                                                                                                    |                                   |  |  |  |

5. Seleccionar el recibo generado:

Vniver§itat de València

|                  | Universitat de València |                           |                                                                        |                 |                  |                      |            | C       | VSIVERITAT<br>INPALINCIA |             |
|------------------|-------------------------|---------------------------|------------------------------------------------------------------------|-----------------|------------------|----------------------|------------|---------|--------------------------|-------------|
|                  |                         |                           |                                                                        |                 |                  |                      |            |         | Ayuda                    | Desconexión |
| Está en: > Inici | o > Recibos             |                           |                                                                        |                 |                  |                      |            |         |                          |             |
|                  |                         |                           |                                                                        | Recibos         |                  |                      |            | Cerrar  | $\times$                 |             |
|                  | 0                       | Esta pantalla permite ges | tionar los recibos que no son de matrícula permitiendo imprimir o paga | on-line.        |                  |                      |            |         |                          |             |
| RECIBOS PEND     | IENTES                  |                           |                                                                        |                 |                  |                      |            |         |                          | ₽.          |
|                  | Referencia              |                           | Descripción                                                            | Forma de Pago   | Fecha de Emisión | Fecha de Vencimiento | Importe -  | Detalle | Acciones                 | Pagar       |
| 202042592343     | 1                       | Reconocimien<br>Derecho]  | to de estudios provenientes de Universidades estatales (Grado en       | Recibo Bancario | 42/30/2086       | 68/68/2086           | 44,49 Eur. | ٩       |                          | ۵           |
| RECIBOS PAGA     | DOS                     |                           |                                                                        |                 |                  |                      |            |         |                          |             |
|                  | No existen reci         | bos pagados.              |                                                                        |                 |                  |                      |            |         |                          |             |
|                  |                         |                           |                                                                        |                 |                  |                      |            |         |                          |             |
|                  |                         |                           |                                                                        |                 |                  |                      |            |         |                          |             |
| Mana ana         |                         |                           |                                                                        |                 |                  |                      |            |         |                          |             |

6. Pinchar en "pago on line con tarjeta"

|                 | Universitat de València |                                                                     |                                 |                                                             |                                          |                      |
|-----------------|-------------------------|---------------------------------------------------------------------|---------------------------------|-------------------------------------------------------------|------------------------------------------|----------------------|
|                 |                         |                                                                     |                                 |                                                             |                                          |                      |
| Está en: > Inic | io > Recibos            |                                                                     |                                 |                                                             |                                          |                      |
|                 | Esta p                  | antalla permite gestionar los recibos que no son de matrícula pe    | ermitiendo imprimir o pag       | Recibos<br>ar on-line.                                      |                                          |                      |
| RECIBOS PEND    | DIENTES                 |                                                                     |                                 |                                                             |                                          |                      |
|                 | Referencia              | Descripción                                                         |                                 |                                                             |                                          | Fecha de Vencimiento |
|                 | 2                       | Reconocimiento de estudios provenientes de Universidade<br>Derechoj | es estatzlas (Grada an<br>Ayuda | Dariba Danaaria                                             | ногориа<br>Сегтаг                        | 02/10/2024           |
| RECIBOS PAGA    | ADOS                    |                                                                     |                                 | Formas de pa                                                | ago                                      |                      |
|                 | No existen recibos paga | idos.                                                               |                                 | Esta pantalla permite seleccionar la forma de<br>matrícula. | pago permitidas para abonar el recibo de |                      |
|                 |                         |                                                                     | Plazo: 1<br>Importe: 🗱          | teur.                                                       |                                          |                      |
|                 |                         |                                                                     | Pago On-Li                      | ne                                                          |                                          |                      |
|                 |                         |                                                                     | Pago on                         | line con tarjeta                                            |                                          |                      |
| -               |                         |                                                                     |                                 |                                                             |                                          |                      |
|                 |                         |                                                                     |                                 |                                                             |                                          |                      |
|                 |                         |                                                                     |                                 |                                                             |                                          |                      |
|                 |                         |                                                                     |                                 |                                                             |                                          |                      |
|                 |                         |                                                                     |                                 |                                                             |                                          |                      |
|                 |                         |                                                                     |                                 |                                                             |                                          |                      |
|                 |                         |                                                                     |                                 |                                                             |                                          |                      |
|                 |                         |                                                                     |                                 |                                                             |                                          |                      |
|                 |                         |                                                                     |                                 |                                                             |                                          |                      |

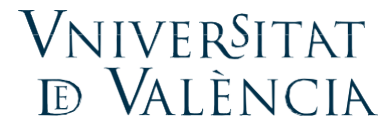

7. Podremos efectuar el pago del recibo con tarjeta a través de la plataforma bancaria, marcando la casilla de aceptación de términos y condiciones y pulsando "aceptar".

| DÖVALÈNCIA                                                                                                    |  |
|----------------------------------------------------------------------------------------------------|--|
| Pago con tarjeta                                                                                                    |  |
| Has seleccionado pago con tarjeta. Si estás de acuerdo con el importe pulsa el botón "Aceptar". Si no estás de acuerdo, pulsa «Cancelar» y contacta con el responsable del servicio.                                                                                                    |  |
| Datos del pago                                                                                                    |  |
| Número de operación: ####################################                                                                                                    |  |
| TÉRMINOS Y CONDICIONES DEL SERVICIO DE PAGO ON-LINE DE LA<br>UNIVERSIDAD<br>LEER EL SIGUIENTE DOCUMENTO:<br>LEER EL SIGUIENTE DOCUMENTO: <u>Tramitación de pagos on-line</u>                                                                                                    |  |
| Active     Active     Active |  |
| Compra Segura                                                                                                    |  |